## PER RIGENERARE LA PASSWORD DEL REGISTRO ELETTRONICO FAMIGLIE

Collegarsi al sito: <u>https://www.iispoloamantea.edu.it/</u>

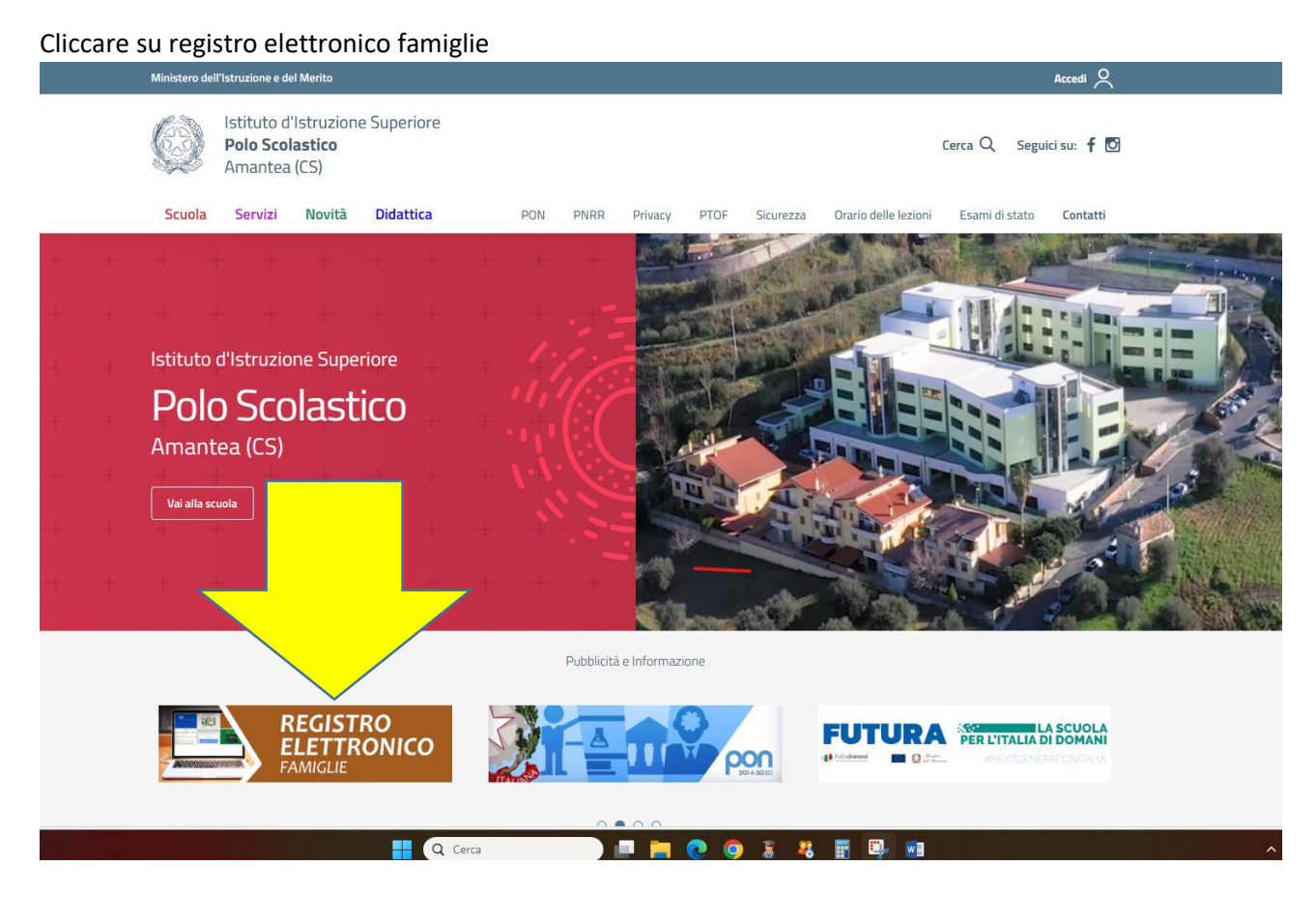

Nel campo "codice utente/email inserire la email comunicata alla segreteria scolastica e premere password dimenticata, sull'indirizzo mail arriverà il CODICE UTENTE con la nuova PASSWORD (che potrà essere cambiata all'accesso) ed il nuovo PIN

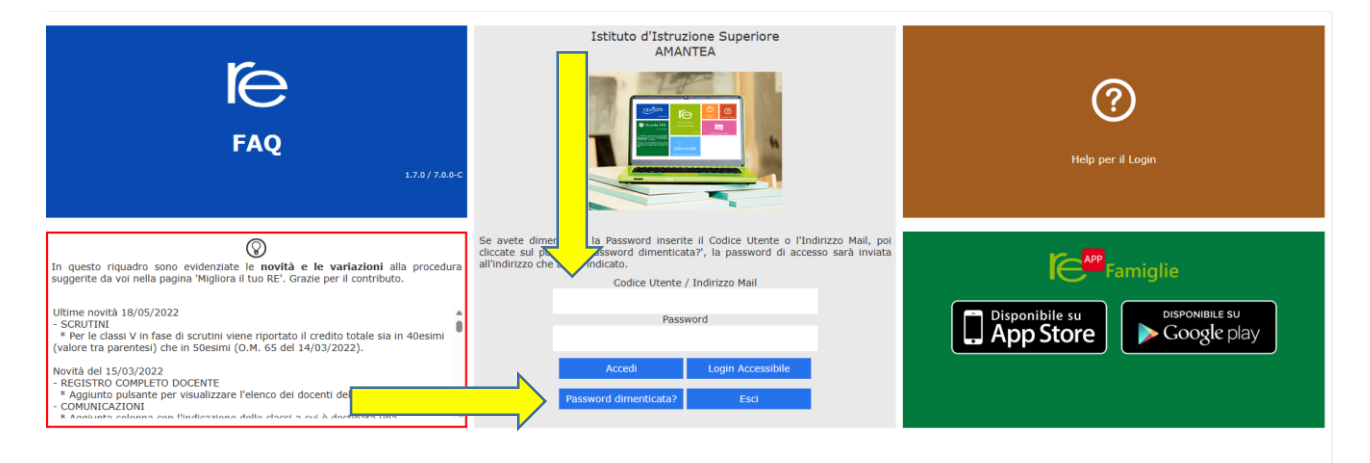